### Komunikaty

Opublikowano: środa, 27, luty 2019 10:00 Odsłony: 17451

Jeżeli po poprawnym zalogowaniu się do EBO Twoja przeglądarka niepoprawnie wyświetla zawartość okien lub jesteś pewna/pewny że identyfikator (login) i hasło zostało wpisane poprawnie, a mimo tego pojawił się komunikat "Wystapił błąd podczas logowania", to skorzystaj z poniższej porady.

W trakcie korzystania z przeglądarki internetowej i wykonywania wielu odsłon stron, czynności w bankowości elektronicznej i podobnych, dochodzi do przepełnienia pamięci podręcznej czyli tzw. cache i dobrym krokiem w przypadku nietypowych zachowań przeglądarki (np. brak części okna) jest regularne czyszczenie cache.

#### Jak wyczyścić cache przeglądarki?

W każdej przeglądarce wygląda to troszkę inaczej, ale można też skorzystać ze skrótów klawiaturowych (do podstawowego czyszczenia).

Przed użyciem skrótów do czyszczenia cache należy wylogować się z bankowości elektronicznej i zamknąć bieżące okno EBO:

I tak:

- Internet Explorer przytrzymujemy klawisz Shift i klikamy odśwież, lub używamy skrótu: Shift+F5
- Mozilla Firefox skrót: Ctrl+F5
- Chrome skrót: Ctrl+F5

Na liście nie ma przeglądarki Opera, bo ta przeglądarka nie posiada takiego skrótu.

Jeśli czyszczenie wg powyższych skrótów nie przyniesie skutku, to należy dokonać czyszczenia cache wg tych scenariuszy:

### Czyszczenie pamięci podręcznej w Google Chrome

## Komunikaty

Opublikowano: środa, 27, luty 2019 10:00 1. W prawym górnym rogu otwórz menu przeglądarki. Odsłony: 17451

2. Wybierz opcję "Ustawienia".

3. W oknie, które się pojawi, kliknij "Pokaż ustawienia zaawansowane" i przycisk "Wyczyść dane przeglądarki".

4. W wyświetlonym oknie zaznacz, za jaki okres chcesz usunąć cache, na przykład, "od samego początku".

5. Zaznacz pola wyboru, wybierając jakie dane mają zostać usunięte.

6. Naciśnij "Wyczyść dane przeglądarki".

# Jak wyczyścić pamięć w Mozilla Firefox

1. W prawym górnym rogu otwórz menu przeglądarki.

- 2. Wybierz opcję "Historia" i obszar "Wyczyść historię przeglądania".
- 3. W wyświetlonym oknie zaznacz pozycję "Pamięć podręczna".
- 4. Odznacz inne pozycje.
- 5. Dalej kliknij "Wyczyść teraz".

W trakcie czyszczenia cache należy pamiętać o tym, że usuwane mogą być hasła na stałe zapisane w przeglądarce.

Więcej na temat EBO eBANK znajdziesz na stronie www.ebo24.pl